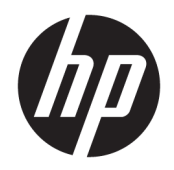

ユーザー ガイド

**HP Sure Sense** 

© Copyright 2019 HP Development Company, L.P.

Microsoft および Windows は、米国 Microsoft Corporation の米国およびその他の国におけ る商標または登録商標です。

本書で取り扱っているコンピューターソフ トウェアは秘密情報であり、その保有、使 用、または複製には、HP から使用許諾を得 る必要があります。FAR 12.211 および 12.212 に従って、商業用コンピューターソ フトウェア、コンピューターソフトウェア 資料、および商業用製品の技術データは、 ペンダー標準の商業用ライセンスのもとで 米国政府に使用許諾が付与されます。

本書の内容は、将来予告なしに変更される ことがあります。HP 製品およびサービスに 対する保証は、当該製品およびサービスに 付属の保証規定に明示的に記載されている ものに限られます。本書のいかなる内容 も、当該保証に新たに保証を追加するもの ではありません。本書に記載されている製 品情報は、日本国内で販売されていないも のも含まれている場合があります。本書の 内容につきましては万全を期しております が、本書の技術的あるいは校正上の誤り、 省略に対して責任を負いかねますのでご了 承ください。

初版:2019年6月

製品番号:L63508-291

# 目次

| お使いになる前に                     | 1 |
|------------------------------|---|
| メイン メニュー タブ                  | 1 |
| フル スキャン                      | 1 |
| 脅威からの強化された保護                 | 1 |
|                              |   |
| セキュリティ プロセス                  | 2 |
| マルウェアからの保護                   | 2 |
| 検疫のために隔離されたファイルの復元および削除      | 2 |
| 信頼できるファイルの追加および削除            | 3 |
| 除外                           | 3 |
|                              |   |
| け録 A HP Sure Sense のアンインストール | 4 |

## 1 お使いになる前に

HP Sure Sense は、ディープ ラーニング モデルを用いて悪意のあるファイルを検出し、マルウェア、 ゼロデイ攻撃、ランサムウェア、および APT (Advanced Persistent Threat) 攻撃からお使いのコンピュー ターを守ります。

HP Sure Sense は、以下のコンポーネントを使用します。

- 予測モデル:軽量のディープラーニング予測モデルです。これによって、サイバー脅威が自律的 に検出され、ゼロデイ攻撃や APT に対する保護が有効になります。
- ファイルレピュテーションクラウドサービス: 既知のファイルに関するクラウドベースの情報 データベースであり、2番目の階層の分類を追加します。このオプションが有効になっている場 合、PE(Portable Executable)ファイルのハッシュがクラウドのファイルレピュテーションサー ビスに送信されます。
- コンテンツ デリバリ ネットワーク: HP Sure Sense の最新の予測モデルとソフトウェア更新プロ グラムを配信するシステムです。

### メイン メニュー タブ

メインメニューには、以下のタブが含まれています。

- 【状態】:保護の状態や脅威の概要などの情報が表示されます。
- 【アラートログ】: セキュリティイベントおよびログを一覧表示するテーブルが表示されます。セキュリティ、更新、および管理についての情報が含まれています。このページでは、セキュリティ警告に関する詳しい情報を表示したり、その他の操作を実行したりできます。
- 【検疫]:検疫のために隔離されたすべてのファイルを一覧表示するテーブルを表示します。各エントリは、一意のハッシュ値に基づいています。エントリには、ファイルおよびファイルの元の場所に関する情報が含まれます。【操作】列から検疫のために隔離されたファイルを復元できます。
- 【設定】:通知を表示するかどうかの設定、コンソール言語の設定、その他の設定の管理を行うことができます。【詳細設定】を表示または変更するには、【編集】を選択し、管理者の資格情報を入力します。

#### フル スキャン

フルスキャンでは、コンピューターのローカルドライブ上に存在するすべてのファイルが分析されます。 悪意のあるファイルとして識別されると、そのファイルはブロックされ、検疫のために隔離されます。

#### 脅威からの強化された保護

脅威からの強化された保護が有効になっている場合は、実行中のすべてのプロセスの動作を監視して マルウェアを探します。プロセスがランサムウェアとして識別された場合、そのプロセスは終了され ます。

## 2 セキュリティ プロセス

### マルウェアからの保護

コンピューターのローカル ドライブに追加されたすべてのファイルが自動的にスキャンされ、分析されます。悪意のあるファイルとして識別されると、以下の操作が行われます。

- ファイルがブロックされ、検疫のために隔離されます。検疫プロセスがファイルを検疫フォル ダーにコピーし、ファイルを元の場所から削除し、検疫テーブルにファイルを追加します。
- 【アラートログ】ページにイベントが追加されます。脅威から保護されていることを示す通知が 表示されます。通知をクリックすると、関連するエントリが強調表示された状態で【検疫】ページ が表示されます。
- 「注記:外部ストレージデバイスの悪意のあるファイルはブロックされて実行できなくなりますが、検疫のための隔離は行われません。

### 検疫のために隔離されたファイルの復元および削除

検疫フォルダーに移動したファイルは、必要に応じて復元または削除できます。復元されたファイル は元の場所に移動し、実行できるようになります。検疫のために隔離されたファイルを削除すると、 検疫テーブルからそのエントリが削除され、検疫フォルダーからファイルが削除されます。ファイル の分類は変更されず、ファイルの新しいインスタンスはすべてブロックされ、検疫のために隔離され ます。

検疫のために隔離されたファイルを削除または復元するには、以下の操作を行います。

- 1. [検疫]ページを開きます。
- 2. 削除するファイルを選択します。[操作]アイコンを選択します。
- 3. オプションから[ファイルの復元]または[ファイルの削除]を選ぶか、[ファイルの詳細]を表示します。
- 『重要:検疫のために隔離されたファイルを復元する場合は、ファイルがマルウェアではないことを確認してから復元してください。

すべてのファイルを一度に削除するには、以下の操作を行います。

▲ 【検疫】ページで、検索ボックスの右側にあるごみ箱アイコンを選択します。

#### 信頼できるファイルの追加および削除

信頼できるファイルとは、ブロックされた後、ユーザーによって復元され、実行を許可されたファイ ルです。信頼できるファイルは、【検疫】ページまたは【アラートログ】ページから、信頼できるファイ ルの一覧に追加します。プロセスは、【アラートログ】ページからのみ、信頼できるファイルの一覧に 追加できます。

信頼できるファイルの一覧に追加されたファイルは、元のフォルダーに復元され、検疫フォルダーか ら削除されます。信頼できるファイルの一覧に追加されたプロセスは、実行を許可され、ランサム ウェアの動作監視の対象外になります。信頼できるファイルの一覧に追加されたファイルおよびプ ロセスは、スキャンされません。

信頼できるファイルまたはプロセスを追加するには、以下の操作を行います。

- 1. [アラートログ]ページを開きます。
- 2. 追加するファイルまたはプロセスのエントリで、[操作]アイコンを選択します。
- ファイルを追加するには、[ファイルの復元]を選択します。
  プロセスを追加するには、[[信頼できるファイル]に追加]を選択します。
- 重要:信頼できるファイルの一覧にファイルまたはプロセスを追加する場合は、マルウェアではないことを確認してから追加してください。

信頼できるファイルの一覧からファイルまたはプロセスを削除するには、以下の操作を行います。

- 1. [設定]ページで、[信頼できるファイルの編集]を選択します。
- 2. 削除するファイルまたはプロセスを選択し、【操作】アイコンを選択します。
- ファイルを削除するには、【検疫ファイル】を選択します。
  プロセスを削除するには、【一覧から削除】を選択します。

除外

フォルダーおよびプロセスは、**[除外]**オプションを使用してスキャンされないようにすることもできます。

😰 重要:フォルダーを除外リストに追加する前に、以下の対策を行うことをおすすめします。

- 読み取り専用フォルダーのみを追加すると、信頼できるフォルダーが攻撃者によって悪用される 可能性を最小限に抑えることができます。
- 一時フォルダーを追加しないでください。マルウェアは、モジュールを一時フォルダーに書き込む傾向があります。この推奨事項は、Windows®または system32 などのシステム フォルダーにも該当します。
- 特定のソリューションに対して誤検知が繰り返される場合は、ソリューションのベンダーに推奨 事項を問い合わせてください。

除外リストにアクセスするには、以下の操作を行います。

- 1. [設定]ページを開き、[詳細設定]まで下にスクロールします。
- 2. [[除外]の編集]を選択します。

## A HP Sure Sense のアンインストール

HP Sure Sense が現在インストールされていて、新しくインストールする必要が生じた場合は、まず現 在のバージョンを削除する必要があります。アンインストールの方法は、HP Sure Sense をどのように インストールしたかによって異なります。

インストール ウィザードを使用して手動で HP Sure Sense をインストールした場合は、以下の操作を 行います。

▲ インストーラーを実行し、[アンインストール]を選択します。

お使いのデバイスに HP Sure Sense がプリインストールされていた場合は、以下の操作を行います。

- 1. [Windows の設定]の[アプリと機能]に移動します。
- 2. [HP Sure Sense Installer]をアンインストールします。